## ขั้นตอนการใช้งานระบบบริหารจัดการวิทยานิพนธ์ (TU e-Thesis) สำหรับนักศึกษา

1. เมื่อนักศึกษาพร้อมส่งวิทยานิพนธ์เข้าระบบ ให้ติดต่อเจ้าหน้าที่คณะเพื่อเพิ่มชื่อนักศึกษาในระบบ

นักศึกษาเข้าระบบ TU e-Thesis ได้ที่ http://tuethesis.library.tu.ac.th โดยใช้ Username และ
 Password เดียวกันกับ TU Wi-Fi หรือ Account เดียวกันกับที่เข้าระบบสำนักงานทะเบียนนักศึกษา

2.1 วิทยานิพนธ์ภาษาไทย ให้ดำเนินการตามข้อ 3

 2.2 วิทยานิพนธ์ภาษาต่างประเทศ ให้ส่งไฟล์วิทยานิพนธ์เพื่อตรวจสอบการคัดลอกด้วย Turnitin (ขอรับ Account ID และ Password ได้ที่ห้องสมุดสาขา) และนำไฟล์เดียวกันนี้ส่งเข้าระบบ TU e-Thesis โดยดำเนินการเช่นเดียวกันกับวิทยานิพนธ์ภาษาไทย

| <b>T</b> ∪Ø-Thesis |          |  |  |
|--------------------|----------|--|--|
| Username           | ۵        |  |  |
| Password           | ۵        |  |  |
| Forgot password    | a, Login |  |  |
| POWERED            | )BY      |  |  |
| CopyCa             | atch     |  |  |

- 3. นักศึกษาคลิกที่ "ชื่อวิชา" เพื่อส่งไฟล์วิทยานิพนธ์เข้าระบบ
  - 3.1 พิมพ์ชื่อเรื่องวิทยานิพนธ์
  - 3.2 อัพโหลดไฟล์วิทยานิพนธ์ในรูปแบบ PDF

3.3 คลิก "อัพเดทผลการตรวจสอบ" เพื่อให้ระบบตรวจสอบการคัดลอกวิทยานิพนธ์ ทั้งนี้ นักศึกษาสามารถส่งไฟล์เพื่อตรวจสอบการคัดลอกได้ 3 ครั้งต่อวัน

| MyCat                                                                                                |                                                                                | ทว์สักล์ โอกแรานาพร 🍷 🏾 TH 🛛 EN                                                                |  |  |
|----------------------------------------------------------------------------------------------------|--------------------------------------------------------------------------------|------------------------------------------------------------------------------------------------|--|--|
| ขั้นดอนการส่งวิทยานิพนธ์ (SC451)<br>[1]<br>ตรวจวิทยานิพนธ์                                           | 1. พิมพ์ชื่อเรื่องวิทยานิพนธ์<br>2<br>ลงทะเบียนวิทยานิพนธ์                     | 3<br>สับสุดชั่นตอน                                                                             |  |  |
| ชื่อเรื่อง *                                                                                         |                                                                                |                                                                                                |  |  |
| ไฟส์วิทยานิพนธ์* ᆂ ยังไม่ได้เดือก<br>✔ ตกลง 🔿 ยกเลิก (หมาย                                           | เลลา (รองริมไฟส์ pdf ที่สร้างจาก Ado<br>2. อัพโหลดไป<br>อเหตุ อัพโหลดไปเกิน ไม | Ne Accourtie MS Word 2007 ขึ้นไปเท่าขั้น และขนาดไฟต์ไม่เกิน 100 MB )<br>ฟล์วิทยานิพนธ์ในรูปแบบ |  |  |
| 📰 ประวัติการส่งไฟล์ (กดปุ่ม "อัพเดทผลการตรวจสอบ" หรือ "refresh" เร                                   | พื่อแสดงผลการตรวจสอบ)                                                          | กด "ตกลง"<br>🗴 อัพเดทผลการตรวจสอบ                                                              |  |  |
| 🗎 ชื่อเอกสาร                                                                                         | © วันเวลาที่ส่ง 💠 🕼 สถานะ                                                      | ความคล้าย (%) 🤇 🔍 🔍 🖓 ผลตรวจ 🔒 รายงาน                                                          |  |  |
| <sup>™</sup> ศาสงสำเนินการเ® ใสับการครวจสอบแล้ว < ผ่านเกณาจัการครวจสอบ 3. คลิก "อัพิเดทผลการตรวจสอบ" |                                                                                |                                                                                                |  |  |
|                                                                                                    |                                                                                |                                                                                                |  |  |
|                                                                                                    |                                                                                |                                                                                                |  |  |

4. คลิกที่ "ผลตรวจ" **Q** จากนั้นสั่งพิมพ์ **1) ต้นฉบับ** และ **2) รายงานผลการตรวจวิทยานิพนธ์** ซึ่ง ระบุ*หมายเลขอ้างอิง (Reference number)* เพื่อนำไปใช้ในการสอบ ทั้งนี้ในส่วนของ<u>หน้าอนุมัติ</u>ที่เตรียมให้ กรรมการสอบวิทยานิพนธ์ลงนามไม่ต้องพิมพ์ออกจากระบบ TU e-Thesis *(ไม่มีหมายเลขอ้างอิง)* 

| MyCat                                                                                   |                             |                  |                                      |                                 |                       | Student Test     | TH EN    |
|-----------------------------------------------------------------------------------------|-----------------------------|------------------|--------------------------------------|---------------------------------|-----------------------|------------------|----------|
| ขั้นตอนการส่งวิทยานิพนธ์ (T                                                             | S202)                       |                  |                                      |                                 |                       |                  |          |
| ตรวจวิท                                                                                 | 1)<br>ยานิพนธ์              | ລາກະເ            | <br>บียนวิทยานิพนธ์                  |                                 | สิ้นสุด               | 3)<br>อขั้นตอน   |          |
| ชื่อเรื่อง *                                                                            | วิทยานิพนธ์                 |                  |                                      |                                 |                       |                  |          |
| ไฟล์วิทยานิพนธ์ *                                                                       | 🕹 ยังไม่ได้เลือก            | เลือก            | ( รองรับไฟล์ pdf ที่สร้างจาก Adobe A | crobat หรือ MS Word 2007 ขึ้นไป | ปเท่านั้น และขนาดไฟล์ | ໃນ່ເຄີນ 100 MB ) |          |
| 🗸 แกลง 🔉 ยกเล็ก (หมายเหลู สหโพละโฟล์ได้ไม่กันง ไฟล์ต่อวน)                               |                             |                  |                                      |                                 |                       |                  |          |
| 🖽 ประวัติการส่งไฟล์ (กุดปุ่ม "อัพเดทผลการตรวจสอบ" หรือ "refresh" เพื่อแสดงผลการตรวจสอบ) |                             |                  |                                      |                                 |                       |                  |          |
|                                                                                         | 🖹 ชื่อเอกสาร                | ③ วันเวลาที่ส่ง  | ุ≑ เ⊿ี สถานะ                         | ความคล้าย (%)                   | 🗋 ດັ່ນລນັບ            | Q ผลตรวจ         | 🔒 รายงาน |
| วิทยานิพนธ์                                                                             |                             | 18/01/2560 19:44 | © ได้รับการตรวจสอบแล้ว               | 0                               | 4                     | ٩                | Ð        |
| <ul> <li>สี่กำลังคำเนินการ   © ได้รับการตรวจส</li> </ul>                                | อบแล้ว   ✔ ผ่านเกณฑ์การตรวจ | สอบ              |                                      |                                 |                       |                  |          |

| <ol> <li>คลิกที่ "ต้นฉบับ" และ<br/>การตรวจ พร้อมรายงานผ<br/>ผลสัพธ์ ตันฉบับ รายงาน</li> </ol>                                                                                                    | ะ "รายงาน" เพื่อสั่งพิมพ์ผล<br>เลการตรวจวิทยานิพนธ์                                                                                                    | 2. สั่งพิมพ์ "ราย<br>ตรวจสอบวิทยา                                                                                                    | มงานผลการ<br>นิพนธ์" |
|----------------------------------------------------------------------------------------------------|----------------------------------------------------------------------------------------------------|----------------------------------------------------------------------------------------------------|----------------------|
| 20170215_110751_5330_final.pdf                                                                                                    | 2 / 3                                                                                                    | Ċ                                                                                                    | ± =                  |
| การผูกขาด (อังกฤษ: ma<br>หนึ่ง (ต่างจากการผูกขาดการซื้อ<br>บุคคลหรือวิสาหกิจหนึ่ง และการ<br>ไม่กี่รายครอบงำอุตสาหกรรมหนึ่ง<br>บริการ ขาดสินค้าทดแทนที่อยู่รอ<br>ธุรกิจมาก ซึ่งนำสู่กำไรผูกขาดสูง<br>หรือตัดคู่แข่ง ในทางเศรษฐศาสต<br>อำนาจทางตลาดอย่างสำคัญ นั่น<br>ลักษณะของการผูกขาด ธุรกิจขน | onopoly) เกิดเมื่อบุคคลหรือวิสาหกิจหนึ่งเป็น<br>(monopsony) ซึ่งเกี่ยวข้องกับการควบคุมต<br>ผูกขาดโดยผู้ขายเพียงน้อยราย (oligopoly) ซึ่<br>1) ฉะนั้น การผูกขาดจึงมีลักษณะขาดการแข่งข้<br>กได้ และการมีราคาผูกขาดสูงเกินต้นทุนเพิ่มต่อ<br>กริยา "ผูกขาด" หมายถึง กระบวนการซึ่งบริษ<br>ร์ การผูกขาดเป็นผู้ขายรายเดียว ในวิชากฎหมา<br>คือ อำนาจตั้งราคาสูงเกิน แม้การผูกขาดอาจเ<br>าดเล็กยังอาจมีอำนาจเพิ่มราคาในอุตสาหกรรม<br>ผลิลัพธิ์การตรวจที่มีหมา | ผู้ผลิตรายเดียวของโภคภัณฑ์อย่าง<br>เลาดเพื่อซื้อสินค้าและบริการของ<br>งประกอบด้วยบุคคลหรือวิสาหกิจ<br>ก์นทางเศรษฐกิจเพื่อผลิตสินค้าหรือ<br>เหน่วย (marginal cost) ของสถาน<br>ษัทได้มาซึ่งความสามารถเพิ่มราคา<br>าย การผูกขาด คือ สถานธุรกิจซึ่งมี<br>เป็นธุรกิจขนาดใหญ่ แต่ขนาดมิใช่<br>ม (หรือตลาด) ขนาดเล็กได้ กองทุน<br>ยเลขอ้างอิง | M                    |

| ตัวอย่างรายง                  | มานผลการ                                   |      | • |
|-------------------------------|--------------------------------------------|------|---|
| ตรวจสอบเอกสาร                 |                                            |      |   |
|                               | รายงานผลการตรวจสอบเอกสาร                   | i    |   |
| ชื่อ-นามสกุล                  |                                            |      |   |
| ชื่อเอกสาร                    | ทดสอลระบบ MyCat                            |      |   |
| อาจารย <sup>์</sup> ที่ปรึกษา | จิตระพี ทรัพย์แสนดี                        |      |   |
| คณะ                           | คณะวารสารศาสตร์และสื่อสารมวลชน             |      |   |
| ปีการศึกษา                    | 2559                                       |      |   |
| เปอร์เซ็นต์ความคล้าย          | 70.35 % (ตรวจ ณ วันที่ 15 กุมภาพันธ์ 2560) |      |   |
| 10 อันดับแหล่งที่พบความคล้า   | 18                                         |      |   |
| 1 http://thuikipadia.o        | va / viki /onstroma                        | 100% |   |

5. หากคณะกรรมการสอบวิทยานิพนธ์พิจารณาแล้วมีมติให้วิทยานิพนธ์มีสถานะ "ไม่ผ่าน" หรือ "ผ่าน อย่างมีเงื่อนไข" นักศึกษาต้องปรับแก้วิทยานิพนธ์ตามคำแนะนำของกรรมการสอบ และส่งเข้าระบบ TU e-Thesis จนกว่าอาจารย์ที่ปรึกษาจะลงนามในรายงานผลการตรวจวิทยานิพนธ์ และให้วิทยานิพนธ์มีสถานะเป็น "ผ่าน"  กรณีสอบผ่าน ให้นักศึกษาจัดทำวิทยานิพนธ์ให้เป็นไปตามรูปแบบที่หอสมุดฯ กำหนด และ<u>ส่งไฟล์ฉบับ</u> สมบูรณ์เข้าระบบ TU e-Thesis อีกครั้ง จากนั้นสั่งพิมพ์ 1) ต้นฉบับวิทยานิพนธ์ 2) รายงานผลการตรวจ
 วิทยานิพนธ์จากระบบ TU e-Thesisเพื่อให้อาจารย์ที่ปรึกษาลงนามและ 3) หน้าอนุมัติ ที่กรรมการสอบลงนาม เรียบร้อยแล้ว 1 ชุด ให้กับเจ้าหน้าที่คณะเพื่อตรวจรับไฟล์วิทยานิพนธ์ในระบบ เมื่อเจ้าหน้าที่คณะตรวจรับไฟล์ วิทยานิพนธ์ในระบบ นักศึกษาจึงจะสามารถดำเนินการลงทะเบียนข้อมูลวิทยานิพนธ์ในระบบได้

กรณีที่นักศึกษาพบว่าไฟล์วิทยานิพนธ์ที่ส่งเข้าระบบมีข้อมูลไม่ถูกต้อง ให้ติดต่อเจ้าหน้าที่คณะเพื่อย้อน สถานะกลับไปแก้ไขข้อมูลให้ถูกต้อง พร้อมสั่งพิมพ์ 1) ต้นฉบับวิทยานิพนธ์ และ 2) รายงานผลการตรวจให้ อาจารย์ที่ปรึกษาลงนามใหม่อีกครั้งส่งเจ้าหน้าที่เพื่อให้ตรวจรับไฟล์วิทยานิพนธ์ในระบบ จากนั้นนักศึกษาจึง ลงทะเบียนข้อมูลวิทยานิพนธ์ในระบบต่อไป

7. นักศึกษาลงทะเบียนข้อมูลวิทยานิพนธ์ผ่านระบบ TU e-Thesis โดยมีขั้นตอน ดังนี้

7.1 กรอกรายละเอียดของวิทยานิพนธ์ ในส่วนของข้อมูลที่เป็นภาษาอังกฤษ ให้เป็นไปตาม หลักการเขียนภาษาอังกฤษ ได้แก่ ชื่อ – นามสกุล ให้ขึ้นต้นด้วยตัวอักษรตัวพิมพ์ใหญ่ เช่น Chaiyasit Jaidee ชื่อเรื่องวิทยานิพนธ์ ขึ้นต้นด้วยอักษรตัวพิมพ์ใหญ่ และขึ้นต้นด้วยตัวพิมพ์ใหญ่ กรณีที่เป็นชื่อ เฉพาะ เช่น หน่วยงาน จังหวัด ประเทศ เป็นต้น <u>ตัวอย่าง</u> Comparative study on central administration in the Kingdom of Thailand and Lao People Democratic Republic

กรณีประสงค์จะไม่เผยแพร่วิทยานิพนธ์ให้นักศึกษากรอกข้อมูลในแบบฟอร์มคำร้องไม่เผยแพร่ วิทยานิพนธ์ สารนิพนธ์ และการค้นคว้าอิสระ และนำส่งเจ้าหน้าที่คณะก่อนวันสุดท้ายของภาคการศึกษา

7.2 อัพโหลดไฟล์วิทยานิพนธ์ในรูปแบบไฟล์ Word (.docx) หรือไฟล์ .txt สำหรับนักศึกษาที่ใช้ โปรแกรม LaTex พิมพ์วิทยานิพนธ์

| MyCat                                    |                   |                   | Student Test 🔻 🎹 EN      |
|------------------------------------------|-------------------|-------------------|--------------------------|
| ขั้นดอนการส่งวิทยานิพนธ์ (TS202)         |                   |                   |                          |
| <u></u>                                  | 2                 |                   | 3                        |
| ดรวจวิทยานิพนธ์                          | ลงทะเบียนวิทย<br> | านิพนธ์           | สั้นสุดขั้นตอน           |
| รหัสนักศึกษา                             | 1100000011        |                   |                          |
| ชื่อ-นามสกุล ผู้แต่ง (ภาษาไทย)           | Student Test      | 1. กรอกรายละเอียด | ของวิทยานิพนธ์           |
| ชื่อ-นามสกุล อาจารย์ที่ปรึกษา (ภาษาไทย)  | Instructor Test   |                   |                          |
| คณะ                                      | คณะวิศวกรรมศาสตร์ |                   |                          |
| ภาษาของวิทยานิพนธ์ *                     | Thai (tha)        | *                 |                          |
| ชื่อวิทยานิพนธ์/สารนิพนธ์ (ภาษาไทย) *    |                   |                   |                          |
| ชื่อวิทยานิพนธ์/สารนิพนธ์ (ภาษาอังกฤษ) * |                   |                   |                          |
| ตำสำคัญ (ภาษาไทย) *                      |                   |                   | ( ต้นด้วยเครื่องหมาย ; ) |
| ต่าสำคัญ (ภาษาอังกฤษ)*                   |                   |                   | ( ศันด้วยเครื่องหมาย ; ) |

## 7.3 คลิก "ลงทะเบียน"

|                                                |                                                                                                    | 2. กรณีที่ไม่เผยแพร่วิทยานิพนธ์ ให้กรอก                           |
|------------------------------------------------|----------------------------------------------------------------------------------------------------|-------------------------------------------------------------------|
|                                                |                                                                                                    | แบบฟอร์มคำร้องไม่เผยแพร่วิทยานิพนธ์                               |
| การเผยแพร์เอกสาร*                              | ● เผยแพร์ ไม่เผยแพร่ ▲ ดาวน์โหลดแบบฟอร์มขอไม่เผยแพร่วิทย<br>(กรณีระบุไม่เผยแพร่ ต้องส่งหนึ่งสื่อริบรองจากอาจารย์ที่บริกษา ถึงผู้สำนวยการหอสมุลา     ) | และนำส่งเจ้าหน้าที่คณะ<br>ามิพบซ์<br>ภายใน 15 วน นับจากลงทระบัยน) |
| ไฟล์วิทยานิพนธ์ฉบับสมบูรณ์ (pdf)               | 20170118_194434_11_final.pdf                                                                                                    | 📥 ดาวม์โหลด                                                       |
| ไฟล์วิทยานิพนธ์ฉบับสมบูรณ์ (docx,tex)*         | 🕹 ยังใม่ได้เลือก                                                                                                    | เลือก (ให้ส์.docx,.tex โดยหนาคให้ส์ไม่เกิน 100 MB )               |
| ไฟล์ประกอบอื่นๆ<br>(เช่น รูป วิดีโอ เสียง ฯลฯ) | เลือก                                                                                                    | 3. อัพโหลดไฟล์วิทยานิพนธ์ในรูปแบบ                                 |
|                                                | 6                                                                                                    | ไฟล์ Word (.docx)                                                 |
|                                                | 🗸 ลงทะเมียน                                                                                                    |                                                                   |
|                                                | 4. คลิกที่ "ลง                                                                                                    | าทะเบียน"                                                         |

หากนักศึกษาพบว่าข้อมูลวิทยานิพนธ์ไม่ถูกต้องหลังจากที่ลงทะเบียนข้อมูลวิทยานิพนธ์เสร็จสิ้นแล้ว สามารถดำเนินการขอแก้ไขข้อมูลได้ก่อนวันสุดท้ายของภาคการศึกษาเท่านั้น</u> โดยติดต่อเจ้าหน้าที่คณะเพื่อกรอก คำร้องขอแก้ไขข้อมูลวิทยานิพนธ์ในระบบ TU e-Thesis

8. วิทยานิพนธ์จะได้รับการเผยแพร่ภายใน 1 ภาคการศึกษา นักศึกษาสามารถค้นหาวิทยานิพนธ์ของ ตนเองได้ที่คลังวิทยานิพนธ์อิเล็กทรอนิกส์ (TU e-Theses) <u>http://beyond.library.tu.ac.th</u>